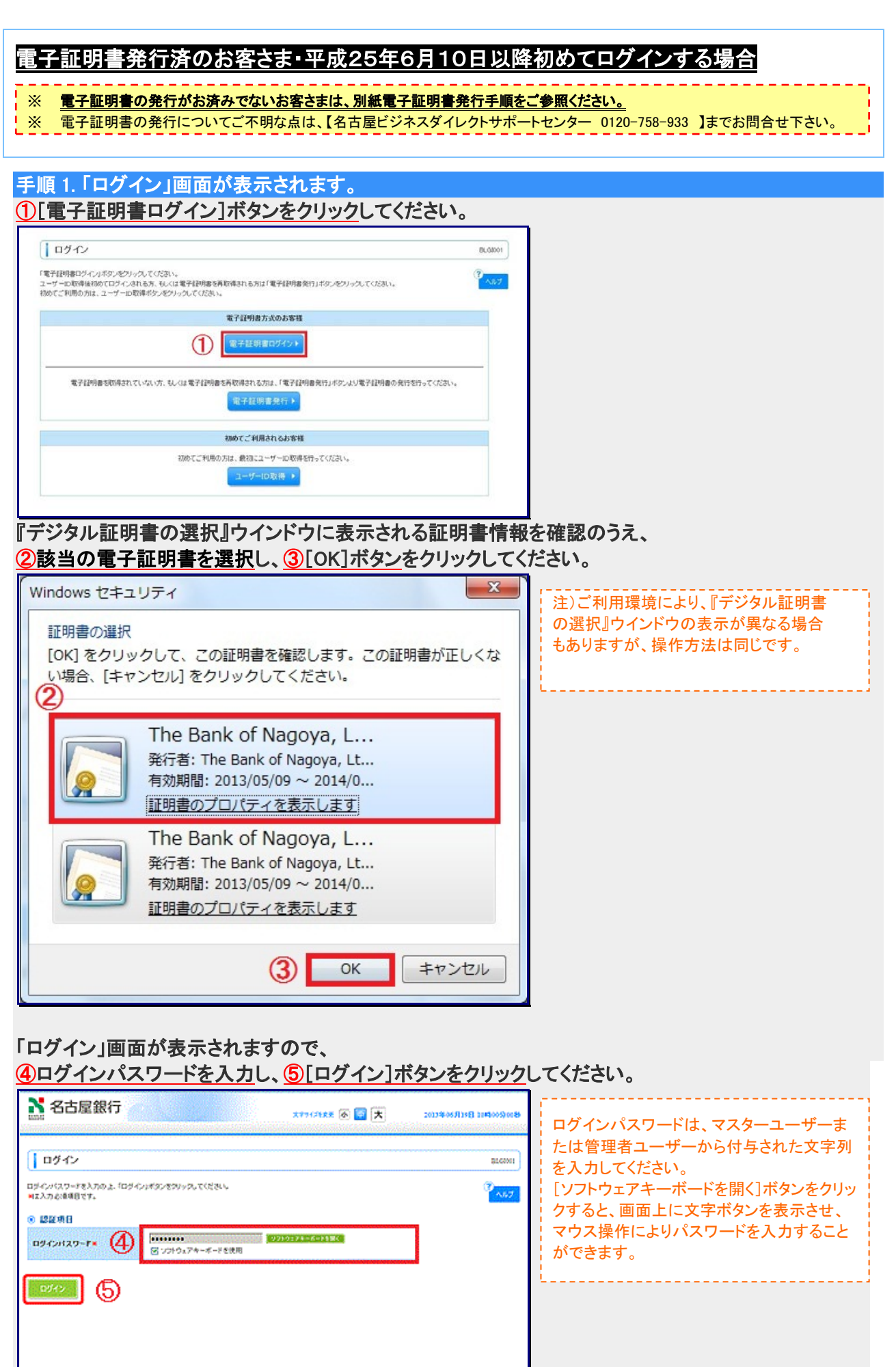

#### 手順2.「追加認証回答登録」画面が表示されます。 ①質問を選択のうえ、回答を入力し、②[登録]ボタンをクリックしてください。 ※設定により本画面が表示されない場合があります。手順[4.]へお進みください。 「追加認証」につきましては、本案内6 ロジイン名: ハー参 桜(マスターユーザ) ロジアクト 💦 名古屋銀行 ページ【追加機能のご案内(1)セキュ 10139406 A19E 20400 Sole X7962828 🚳 🧮 📩 リティ機能の強化「リスクベース認証 追加或迂回答会保 \$1,69215 (合言葉)」】をご覧ください。 単数ごとに回答さ入力の上、「金持」ポタンをクリックしてください。 ■まる消入力項目です。 467 (1) ◎ 流海認証情報 1101 812522.81-3427 💌 881. 9 v71-(全方は天平20%) 102 料書な食べ物は? 💌 882\* 31,45% (金角田大平北市) ··· (2)

### 手順 3. 「追加認証回答登録結果」画面が表示されます。

ご確認後 ②[確認]ボタンたクロック」 てください

| 👌 名古屋銀                       | F                   | ログイン名: 11一番    | 【框(マスターユーザ)    | 07791                      |
|------------------------------|---------------------|----------------|----------------|----------------------------|
|                              |                     | x17(7)22 🖉 🗮 📩 | 201394-06/1151 | 10 60 00 <b>1</b> 10 10 10 |
| 追加或迂回答意                      | 緣                   |                |                | \$5,6001                   |
| 「聞ごとに服装さ入力の上。」<br>は必須入力項目です。 | 「金検」ボタンをクリックしてください。 |                |                | 0<br>167                   |
| 〕油海認証情報                      |                     |                |                |                            |
| <b>#D</b> 1                  |                     |                |                |                            |
| 881*                         | 907m                | (金秀は天平北)の      |                |                            |
| RE12                         | #24A<844            |                | 1000010        |                            |
|                              |                     | 108.008101     |                |                            |

### 手順 4. 「ログイン時お知らせ」画面が表示されます。

# ご確認後、<br /> ④[次へ]ボタンをクリック<br /> してください。<br /> ※設定により本画面が表示されない場合があります。<br /> 手順[5.]へお進みください。

| N 名古屋銀行                          | ロジイン名: ロータ 桜(マスターユーザ) ロフアウト |
|----------------------------------|-----------------------------|
|                                  | ADROCHT BILLOWELDS          |
| ログイン時お知らせ                        | BLG006                      |
|                                  | ( <sup>7</sup> /14/7        |
| お知らせタイトル<br>金融保護地からのあわらせが表示されます。 |                             |
| <b>—</b> (4)                     |                             |
|                                  |                             |
|                                  |                             |
|                                  |                             |

| 手順 5.「パス」                                                                                                    | フード強制変更」画面が表示され                                                                                                    | います。                                                                                                    |
|----------------------------------------------------------------------------------------------------|----------------------------------------------------------------------------------------------------|----------------------------------------------------------------------------------------------------|
| ①今後ご利用<br>パスワード)を<br>※設定により2                                                                                                    | いただくマスターパスワード(※<br>入力し、 <mark>②[実行]ボタンをクリッ</mark><br>L画面が表示されない場合があ                                                        | 従来からご利用のマスターパスワード又は新しいマスター<br><u>ク</u> してください。<br>ります。                                                                                            |
| る古屋銀行                                                                                                    | ログイン名:名古屋 オ<br>エデザバズER東 例 🥶 大                                                                                              |                                                                                                    |
| サービスのリニューアルに得く、ログ-<br>マスター/スワードは取引や設定の変<br>【マスター/スワードは取引や設定の変<br>【マスター/スワードは取引や設定の<br>マスター/スワードにはユーザーD/T<br>・現在ご利用中のマスター//スワ          | イバスワードの確認とマスターパスワードの再登録をお願いいたします。<br>更を行う際に入力します。<br>10<br>15インパスワードと同一のものは入力できません。<br>一ドも引き続きご利用いただけます。                   | <ul> <li>         ・半角の英数字(6~12桁で英字と数字         は必ず混在させてください)で入力してくだ         さい。         ・英字は大文字と小文字を区別します。         ・         ・         </li> </ul> |
|                                                                                                    | meigin0543                                                                                                    |                                                                                                    |
| <ul> <li>ログインパスワード</li> <li>ンフトウェアキーボード送用</li> <li>ログインパスワード有効原数</li> <li>支更要否</li> <li>或在のログインパスワード</li> <li>新しいログインパスワード</li> </ul> | 2013年6月30日<br>① 変更する @ 変更しない<br>(半角発行学科参ら文学以上12文学以内)<br>(学校美教学科参与文学以上12文学以内)<br>(学校美教学科参文学以上12文学以内)<br>(学校美教学科参文学以上12文学以内) |                                                                                                    |
| <ul> <li>マスターバスワード</li> <li>新しいマスターバスワード#</li> </ul>                                                                                  |                                                                                                    |                                                                                                    |
| 実行) ②                                                                                                    | Rights Reserved                                                                                                    |                                                                                                    |

### 手順 6.「パスワード変更結果」画面が表示されます。

## ご確認後、③[確認]ボタンをクリックしてください。

| 💦 名古屋銀行 📉                                                               |             | ロジインネニュータ 君(マスターユーザ)       | 09705       |
|-------------------------------------------------------------------------|-------------|----------------------------|-------------|
| Landi daga daga daga daga daga daga daga da                             |             | X7917888 🖗 🚰 大 2039406/139 | B 104000000 |
| パスワード変更結果                                                               |             |                            | BL.62087    |
| ー<br>ロジインパスワード、マスターバスワードを支援しました。<br>バスワードの有効相関を確認の点、「確認」ポタンをクリックしてください。 |             |                            | ()<br>187   |
| ③ 利用者新聞                                                                 |             |                            |             |
| 2-9-D                                                                   | unveid123   |                            |             |
| パスワード有効問題                                                               | 2011年09月17日 |                            |             |
| バスワード和効果型                                                               | 2011年09月15日 |                            |             |
| <u> </u>                                                                |             |                            |             |
|                                                                         |             |                            |             |
|                                                                         |             |                            |             |
|                                                                         |             |                            |             |
|                                                                         |             |                            |             |
|                                                                         |             |                            |             |

Copyright (C) THE BANK OF NAGOYA,Ltd. All rights reserved.